## 2019年单独招生报考说明

# ※报名须知

1. 报名时间 : 2019 年 4 月 14 日—16 日 (每天 8:00—20:00)。

2. 报名方式:登录山东省教育招生考试院高职单招报名平台(网址: http://wsbm.sdzk.cn/gzdz/)或登录学院网站(网址: http: //www.sdvcst.edu.cn)点击"单独招生报名入口"统一平台报名。

 报名时,志愿填报可选择两个专业志愿和一个专业调剂志愿,每 名考生只可选报1所院校。

4. 缴费时间:报名成功后,考生须于4月17日早上9:00—18日 登录学院网站http://www.sdvcst.edu.cn点击"单招网上缴费端口" 缴纳报考费170元/人(退役士兵类报考费80元/人)。登录用户名为 14位考生号,密码为身份证号。

5.考试时间:4月21日。考生须于4月20日持身份证到学院现场确认信息、领取准考证、签承诺书。

考试地点:山东科技职业学院(潍坊市潍城区西环路 6388 号)。

6. 符合免试条件的考生于 4月 14 日-16 日网上报名后,登录学院 招生信息网下载填写《免试入学申请表》,并提交获奖证书等相关证明 材料于 4月 16 日前送达至学院招生就业处。

7.具体专业计划、考试、录取等详细规定参见《山东科技职业学院2019年单独招生章程》

※报名流程

一、考生登录(二选一):

1. 考生须登录省教育招生考试院高职单招报名平台(网址: http://wsbm.sdzk.cn/gzdz/)统一填报志愿。

2. 登录学院网站<u>http://www.sdvcst.edu.cn</u>点击"单独招生报名入口"统一 平台报名。

进入如下页面

## 山东省高职(专科)单独招生统一报名平台

◆首页 ◆招生院校一览 ◆考生登录 战择报考院校 ◆选择专业 ◆确认专业 ◆修改专业 ◆退出

- 本网站仅用于2019年山东省高职(专科)单独招生和综合评价招生(具体名单详见"招生院校一览表")网上填报志愿工作。
- 网上填报志愿时间为4月14日至4月16日(每天8:00至20:00);考试安排在4月21日,具体开考时间由各招生院校自主确定。
- 只有参加过山东省2019年普通高考报名且缴纳过报名费的考生才有资格参加本次招生;报考高职
   (专科)综合评价招生的须为应届普通高中毕业生。
- 每名考生只可选报1所试点院校,单独招生和综合评价招生二者不能兼报。
- 考生填报志愿分为登录、选择报考类型、选择报考院校及专业、确认报考志愿等步骤,如下:

1、登录本网站需要有14位考生号、身份证号和手机短信验证密码。首次登录须通过系统将手机短信 验证密码发送至高考报名预留手机上,请妥善保管并注意个人信息保密。

- 2、根据个人意愿从"高等职业院校单独招生"、"高职(专科)综合评价招生"选择一种招生类型。
- 3、选择报考院校及专业,若有问题,可修改报考院校或专业。
- 4、确认报考院校、专业正确无误后,请点击"退出"退出本平台。
- 志愿填报结束后,考生按照各试点院校公布的时间和具体办法,缴纳考试费用,并打印准考证。
- 关于考试内容及形式、招生录取政策等不明事宜,请考生咨询报考院校(具体名单详见"招生院校 一览表")。

#### --→ 考生登录 ←--

高职院校单独招生院校一览

高职(专科)综合评价招生院校一览

点击"考生登录"

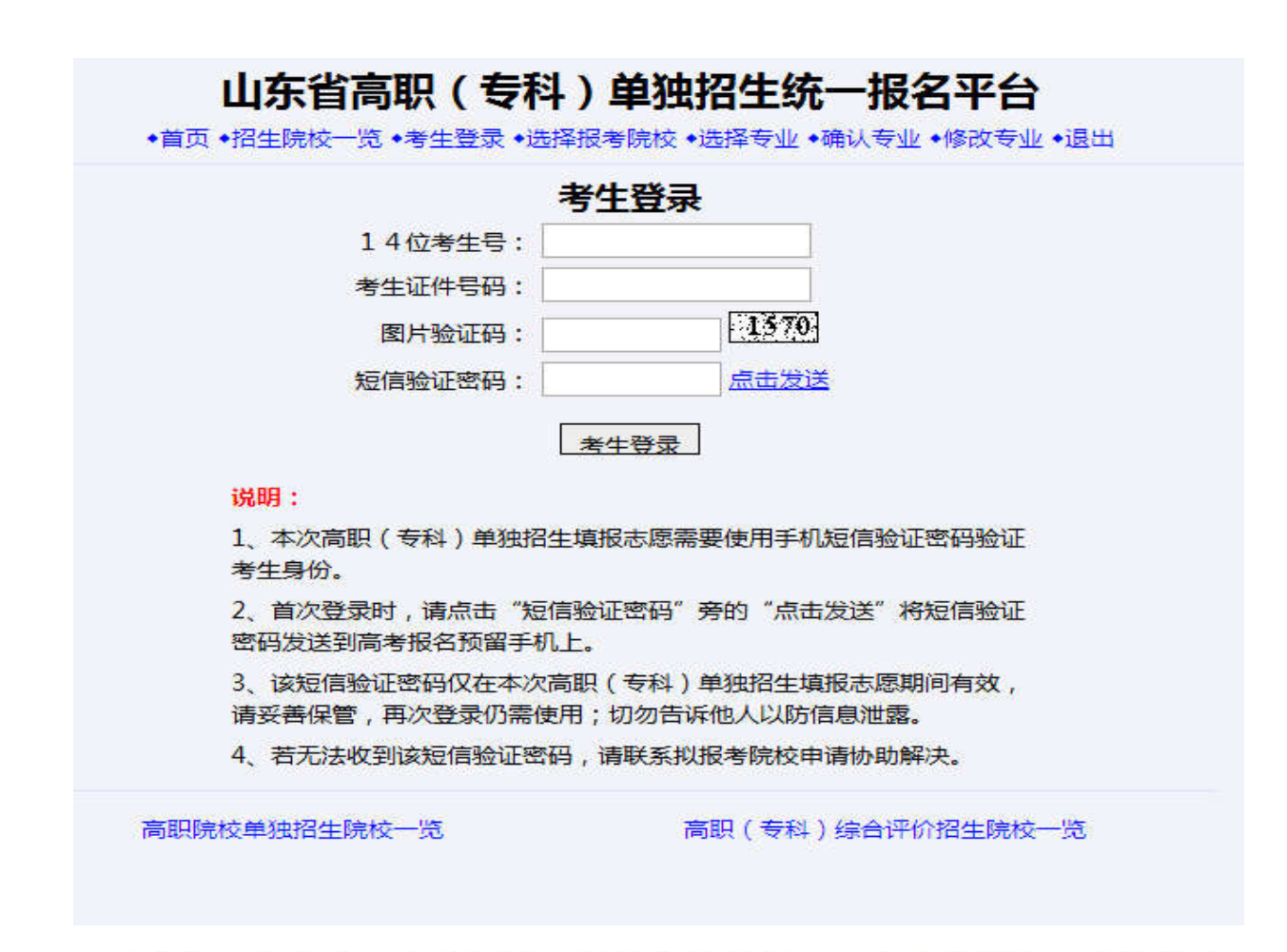

正确输入考生号、身份证号、图片验证码后,"点击发送",系统提示:

|                     | 来自网页的消息                        | × |
|---------------------|--------------------------------|---|
| 屏幕截图 Ctrl + Alt + A | 3预留手机号码"131****567"发送短信验证密码操作成 |   |
|                     | 确定                             |   |

接受验证码成功后,正确输入考生14位考生号、身份证号、图片验证码、 短信验证码,点击"考生登录"按钮验证考生身份。

### 一、选择报考类型

进入下面页面点击"高等职业院校单独招生"按钮,

| 山东省高职(专科)单<br>•首页 •招生院校一览 •考生登录 •选择报考顾                    | 2独招生统一报名平台<br><sup>虎校•选择专业•确认专业•修改专业•退</sup> |
|-----------------------------------------------------------|----------------------------------------------|
| 19371522152779曹某某<br>高等町小院校舶独招生                           | , <b>请先选择报考招生类型</b>                          |
| 注意:高职(专科)综合评价招生                                           | 又面向应届普通高中毕业生开展。                              |
| 高职院校单独招生院校一览<br>wsbm.sdzk.cn:8080显示:<br>你确定要选择参加高职院校单独招生? | 高职(专科)综合评价招生院校一览<br>×                        |
|                                                           | <b>輸定</b> 取消                                 |

点击"确定"按钮进入选择学校界面

二、 选择报考学校

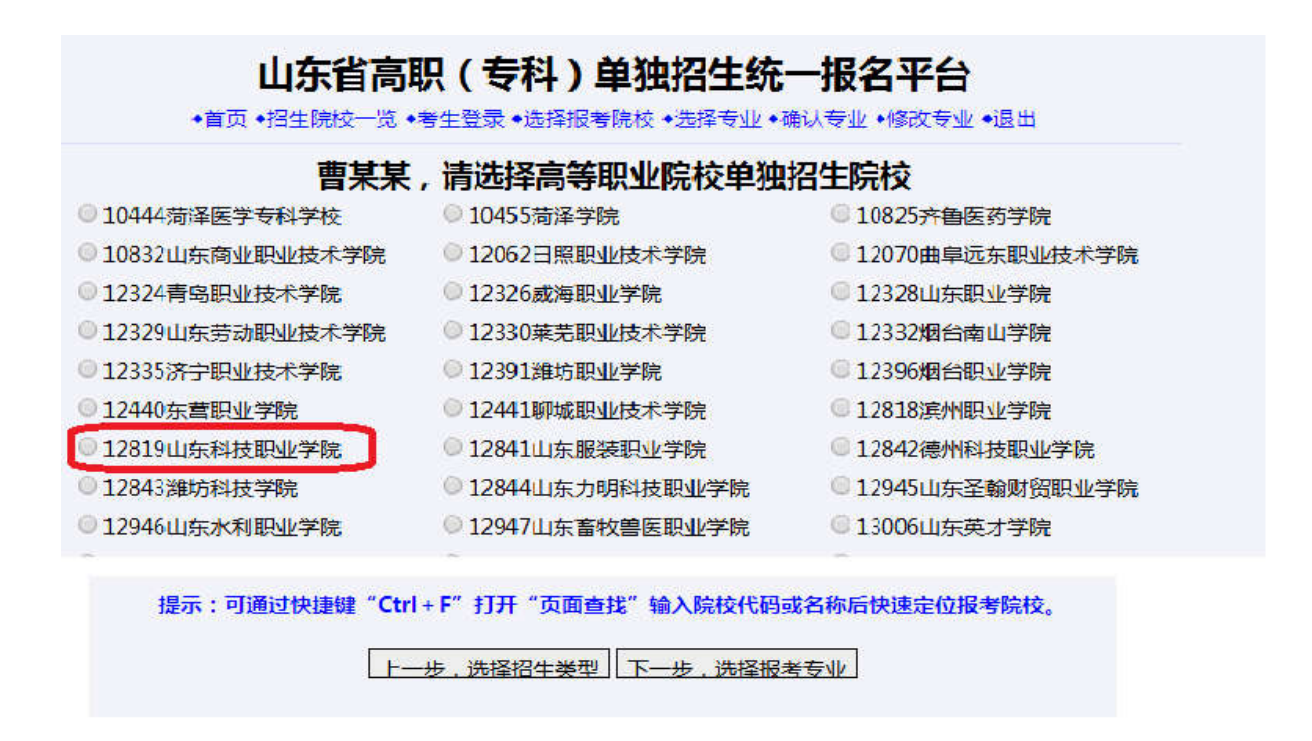

选择 12819 山东科技职业学院,也可通过快捷键"Ctrl+F"打开页面输入 "12819"或"山东科技职业学院"定位学校。

选择好学校后点击"下一步,选择报考专业" 三、选择专业

### 山东省高职(专科)单独招生统一报名平台

◆首页 ◆招生院校一览 ◆考生登录 ◆选择报考院校 ◆选择专业 ◆确认专业 ◆修改专业 ◆退出

#### 2019年山东科技职业学院 高等职业院校单独招生专业一览表

| æ        |                | 夏季高考     |      | <b>春季高考</b> |          |       |           | Ͼ  |           |
|----------|----------------|----------|------|-------------|----------|-------|-----------|----|-----------|
| 安业<br>代号 | 专业名称           | 是否<br>招生 | 招生类别 | 预计<br>招生数   | 是否<br>招生 | 招生类别  | 预计<br>招生数 | 学制 | 子女<br>元/年 |
| 01       | 工业机器人技术        | 招生       | 只招文  | 5           | 招生       | 机电一体化 | 35        | 3年 | 5000      |
| 02       | 应用电子技术         | 招生       | 只招文  | 5           | 招生       | 电工电子  | 30        | 3年 | 5000      |
| 03       | 机电设备维修与管理      | 招生       | 只招文  | 10          | 招生       | 机电一体化 | 40        | 3年 | 5000      |
| 04       | 机械设计与制造        | 招生       | 只招文  | 5           | 招生       | 机械    | 25        | 3年 | 5000      |
| 05       | 模具设计与制造        | 招生       | 只招文  | 5           | 招生       | 机械    | 25        | 3年 | 5000      |
| 06       | 汽车检测与维修技术      | 招生       | 只招文  | 15          | 招生       | 汽车    | 32        | 3年 | 5000      |
| 07       | 汽车营销与服务        | 招生       | 只招文  | 15          | 招生       | 商贸    | 5         | 3年 | 5000      |
| 08       | 汽车制造与装配技术      | 招生       | 只招文  | 10          | 招生       | 汽车    | 15        | 3年 | 5000      |
| 09       | 汽车电子技术         | 招生       | 只招文  | 13          | 招生       | 电工电子  | 12        | 3年 | 5000      |
| 10       | 新能源汽车技术        | 招生       | 只招文  | 5           | 招生       | 汽车    | 5         | 3年 | 5000      |
| 11       | 无人机应用技术        | 招生       | 只招文  | 5           | 招生       | 汽车    | 15        | 3年 | 5000      |
| 12       | 移动应用开发         | 招生       | 只招文  | 5           | 招生       | 信息技术  | 35        | 3年 | 5000      |
| 13       | 国际经济与贸易        | 招生       | 只招文  | 15          | 招生       | 商贸    | 15        | 3年 | 4800      |
| 14       | 工商企业管理         | 招生       | 只招文  | 30          | 不招生      |       |           | 3年 | 4800      |
| 15       | 商务管理           | 招生       | 只招文  | 15          | 招生       | 商贸    | 15        | 3年 | 4800      |
| 16       | み (加) 大 (加) 丁田 | +22.4+   |      | 25          | 7+224    |       |           | 24 | 4900      |

| A2         | 机电一体化技术(运动专长<br>,篮排足、乒乓球,田径,跆拳道,健美操, | 招生 | 文理 | 10 | 不招生 |  | 3年 | 5000 |  |
|------------|--------------------------------------|----|----|----|-----|--|----|------|--|
| <b>A</b> 3 | 工程造价(运动专长,篮排<br>足、乒乓球,田径,跆拳道,健美操,武术) | 招生 | 文理 | 9  | 不招生 |  | 3年 | 5000 |  |
| A4         | 汽车检测与维修技术(运动<br>专长,篮排足、乒乓球,田径,跆拳道,田径 | 招生 | 文理 | 10 | 不招生 |  | 3年 | 5000 |  |
| A5         | 建筑工程技术(只招退役士<br>兵)                   | 招生 | 文理 | 5  | 不招生 |  | 3年 | 5000 |  |
| <b>A</b> 6 | 市场营销(只招退役士兵)                         | 招生 | 文理 | 5  | 不招生 |  | 3年 | 4800 |  |
| A7         | 数字媒体应用技术(只招退<br>役士兵)                 | 招生 | 文理 | 5  | 不招生 |  | 3年 | 5000 |  |
| A8         | 商务管理(只招退役士兵)                         | 招生 | 文理 | 5  | 不招生 |  | 3年 | 4800 |  |
| <b>A</b> 9 | 汽车检测与维修技术 ( 只招<br>退役士兵 )             | 招生 | 文理 | 5  | 不招生 |  | 3年 | 5000 |  |
| B1         | 数控技术                                 | 招生 | 文理 | 5  | 不招生 |  | 3年 | 5000 |  |

| 19371522152779曹某某 |    |    |   |     |  |
|-------------------|----|----|---|-----|--|
|                   | 招生 | 文理 | 5 | 不招生 |  |
| 支术 ( 只招           | 招生 | 文理 | 5 | 不招生 |  |
| 退役士兵 )            | 招生 | 文理 | 5 | 不招生 |  |
|                   |    |    |   |     |  |

选择报考院校 浏览该校招生网 确认报考专业

|   |        | 招生            | 文理     | 5   | 不招生  |  |
|---|--------|---------------|--------|-----|------|--|
|   |        | 招生            | 文理     | 5   | 不招生  |  |
|   | 19     | 37152215      | 52779킅 | 朝某某 | ţ    |  |
| _ | 夏季     | <b>\$高考考生</b> | 科类:    | 理工学 | ŧ    |  |
|   | 专业志愿1: | 请选择           |        |     | (必选) |  |
|   | 专业志愿2: | 请选择           |        |     | '    |  |

专业调剂: 请选择… ▼ (必选)

选择好 "专业志愿1,专业志愿2,专业调剂"点击 "确认报考专业"按钮

| 2019年福                | 高等职业院校单独招生                              |
|-----------------------|-----------------------------------------|
| 考生号:                  | 19371522152779                          |
| 姓名:                   | 曹某某                                     |
| 夏季高考科类:               | 理工类                                     |
| 报考院校:                 | 12819山东科技职业学院                           |
| 专业志愿1:                | <u>65商务管理</u>                           |
| 专业志愿2:                | 67建筑工程技术                                |
| 专业调剂服从:               | 服从                                      |
| 职(专科)单独招生志愿<br>修改报考信息 | 成功,请按报考院校要求进行缴费、打印准考证<br>打印报考信息 浏览该校招生网 |

※网上缴费:

请报名成功的考生在 2018 年 **4** 月 **17** 日上午 **9**: **00**-**4** 月 **18** 日,登录登录 学院网站 <u>http://www.sdvcst.edu.cn</u>点击"单招网上缴费端口"缴费。

一、登录

|                                  | 单独招生网上缴费系  | 统                | and the second second |
|----------------------------------|------------|------------------|-----------------------|
| 联系我们 Contact us                  | 登录         | 通知公告             | 更多                    |
| 山东科技职业学院招生就业处                    |            | · 2019年单独招生拟招生计划 | 2019-04-01 10:31:57   |
| 招生热线:<br>0536-8187758<br>8187768 | 请输入考生号     |                  |                       |
| 8187753                          | Q、 请输入密码   |                  |                       |
| 咨询QQ群:                           |            |                  |                       |
| 招生信息网:                           | 请输入验证码 506 | 招生简章             | 更多                    |
| http://zhaosheng.sdvcet.edu.cn\  |            | ・ 暫无新闻           |                       |
| 乘车路线:<br>从潍坊火车站广场乘坐69路公交         | 登录。忘记密码:   | 2                |                       |
| 车可到山东科技职业职业学院南门站                 |            |                  |                       |
| 点下车,或乘坐101路公交车到山东                | <u>I</u>   |                  |                       |
| 科技职业学院北门站点下车。                    |            |                  |                       |

登录用户名为14位考生号, 密码为身份证号。登录后进入

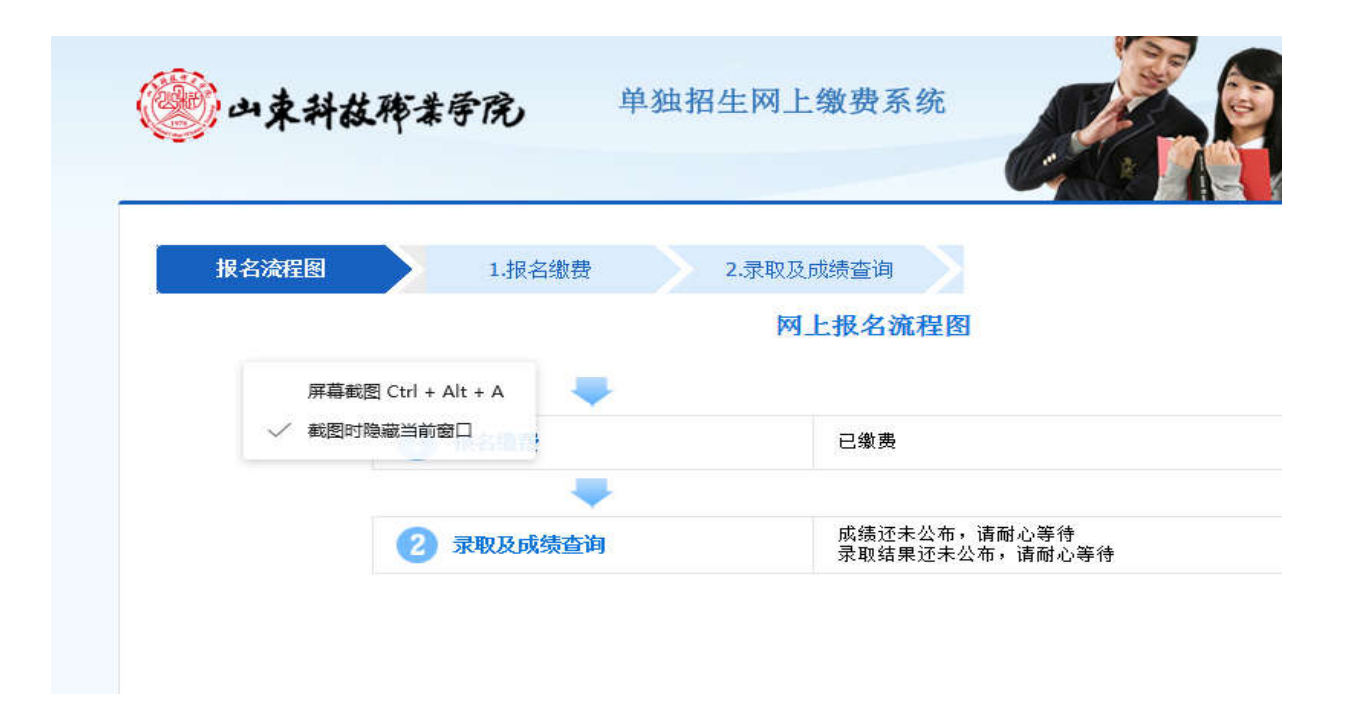

二、点击"报名缴费"进入网上缴费界面,点击"网上缴费"

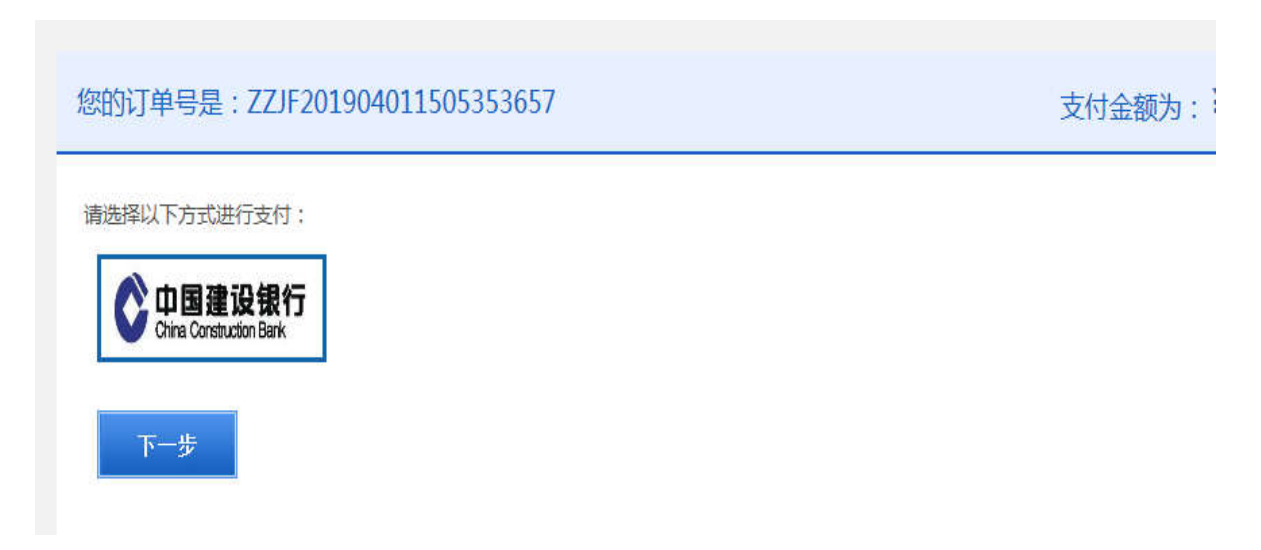

点击"下一步"

| Ochina Construction E                 | <b>银行</b> 个人网上支付                                                                                                    |                                          | 2019-4-1 15:06:29 |
|---------------------------------------|----------------------------------------------------------------------------------------------------|------------------------------------------|-------------------|
| 商户名称:山东和                              | 技职业学院                                                                                                    |                                          |                   |
| 订单编号:IZF201                           | 9040115062542939                                                                                                    | 订单金额: 170 元                              |                   |
| 订单详情🕞                                 |                                                                                                    |                                          | 使用建行手机银行:<br>付款   |
| 请选择付款银行                               | :                                                                                                    |                                          |                   |
|                                       | <b>5</b> 〇 <b>1</b> 8 8 4 7 8 8 4 7 8 8 4 7 8 8 4 7 8 8 4 7 8 8 4 7 8 8 8 4 7 8 8 8 4 7 8 8 8 4 7 8 8 8 8                                                                                                    | 上海银行<br>Kark of Skangbul                 | 〇 人 广发银行   CGB    |
| 〇 B 北京銀<br>BANK OF BELL               | The Change Control The State of State of State |                                          |                   |
|                                       |                                                                                                    |                                          |                   |
|                                       | 下一步                                                                                                    |                                          |                   |
| 择银行缴费                                 | , 缴费成功后"缴费;                                                                                                    | 状态"显示"已                                  | 」 缴费"             |
| 山東科茲務業                                | <b>夸院</b> 网上报名系统                                                                                                    |                                          |                   |
| , , , , , , , , , , , , , , , , , , , |                                                                                                    |                                          |                   |
| 报名流程图                                 | 1.报名信息填写 2.报名表查                                                                                                    | 看 3.报名缴费                                 | 4.录取及成绩查询         |
| 信息                                    |                                                                                                    |                                          |                   |
| 考生号                                   | 18370811110029                                                                                                    | 姓名<br>古做个额(二)                            | 统星强               |
|                                       |                                                                                                    | 应知 金 金 金 金 金 金 金 金 金 金 金 金 金 金 金 金 金 金 金 | 170               |
|                                       |                                                                                                    |                                          |                   |